## Concise Guide to Completing the Title I-D, Subpart 1 Annual Child Count Report

**PURPOSE:** The Annual Child Count Survey provides the U.S. Department of Education with data required by Title I, Parts A and D of the Elementary and Secondary Education Act, as amended by the Every Student Succeeds Act (ESSA), for use in determining state allocations.

1. Sign in:

| GMAP Sign-In                                                                  |                       |  |  |  |
|-------------------------------------------------------------------------------|-----------------------|--|--|--|
| This is the TEST site. Please be sure to complete your work on the LIVE site. |                       |  |  |  |
| Sign-In                                                                       |                       |  |  |  |
| Email Address:                                                                |                       |  |  |  |
| Password:                                                                     |                       |  |  |  |
|                                                                               | Forgot your password? |  |  |  |
|                                                                               | Submit                |  |  |  |

2. At right of page, select "GMAP Home" and then select your "Organization Name":

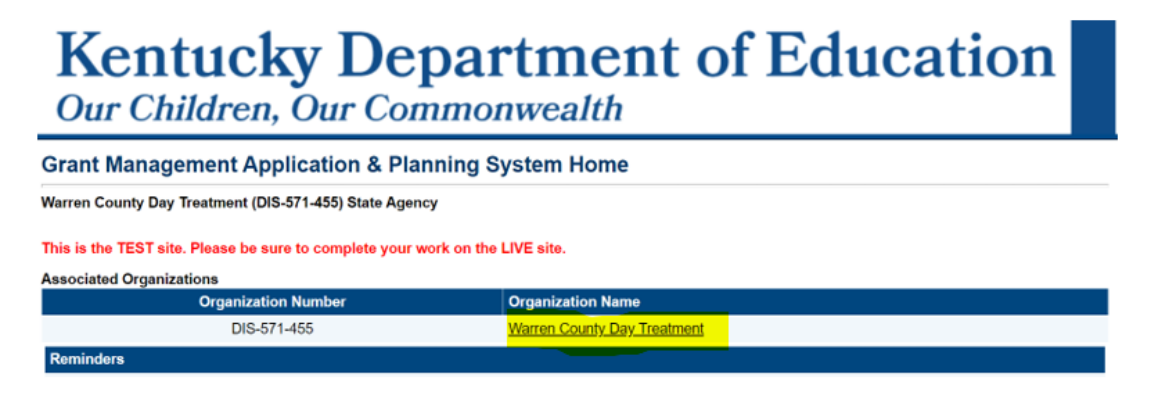

3. Under the Funding Applications section: Select either the "Child Count DJJ Report" or "Child Count DOC Report."

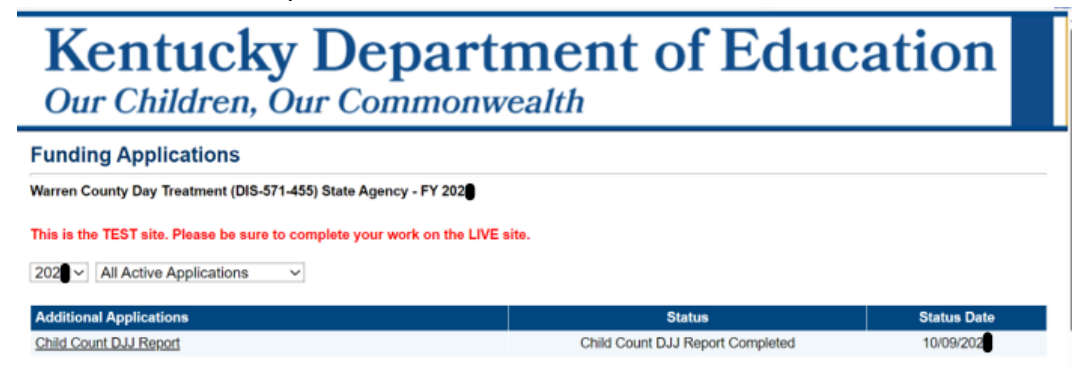

4. Select the upcoming year at the top of page. NOTE: The years change annually.

202● ✓ All Active Applications  $\sim$ 

5. Change Status to "Child Count Report Started." Then, confirm Change.

| Status:           | Not Started                    |  |  |
|-------------------|--------------------------------|--|--|
| Change Status To: | Child Count DOC Report Started |  |  |

6. Once your status is changed, you may begin completing the report. Begin by -clicking on "Basis for Eligibility":

# Kentucky Department of Education Our Children, Our Commonwealth

### **Child Count DOC Report Sections**

Bell County Forestry Camp (DIS-DOC-01) State Agency - FY 2028- Child Count DOC Report - Rev 0

This is the TEST site. Please be sure to complete your work on the LIVE site.

Not Started Change Status To: Child Count DOC Report Started

#### View Change Log

Status:

| Des | Description (View Sections Only View All Pages ) Validat |  | Print        |
|-----|----------------------------------------------------------|--|--------------|
|     |                                                          |  | Select Items |
|     | All                                                      |  | Print        |
|     | History Log                                              |  | Print        |
|     | History Log                                              |  | Print        |
|     | Create Comment                                           |  |              |
| -   | Child Count DOC                                          |  | Print        |
|     | Basis for Eligibility                                    |  | Print        |
|     | Enrollment                                               |  | Print        |
|     | Related Documents                                        |  | Print        |
|     | KDE Checklist                                            |  | Print        |

7. Under the <u>Basis for Eligibility section</u>, please adhere to the requirements by checking the box, below:

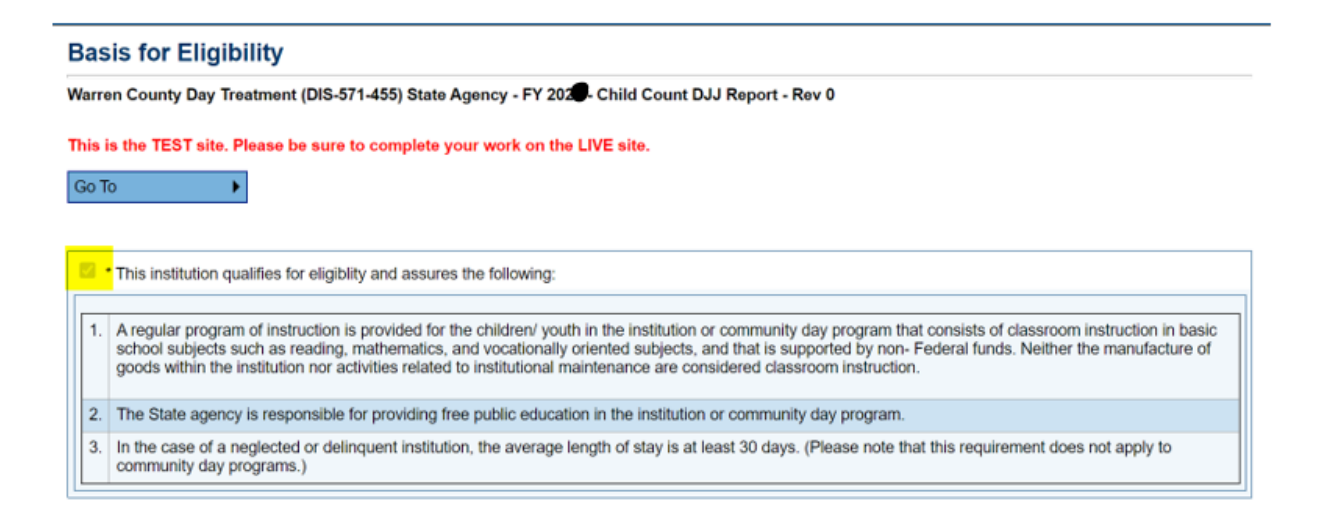

8. Click on "Go To" and "Next Page" to navigate to the next section.

| Go To                     | Current Page  |
|---------------------------|---------------|
|                           | Next Page     |
|                           | Previous Page |
| Program Guidance and      | Sections      |
| 2.4 PREVENTION AND        | History Log   |
| This report collects data | Contacts      |

9. First, on the "Enrollment" section, enter the number of children under 21 (i.e., through age 20) years of age enrolled in a regular program of instruction on a date in the calendar year specified by the State Agency. In order to be counted as enrolled, a child must be enrolled in a state- funded regular program of instruction for at least 15 hours per week for DOC and 20 hours a week for DJJ.

| Type of Institution and Enrollment                                                                                                    |                                                                                                    |       |  |
|----------------------------------------------------------------------------------------------------|----------------------------------------------------------------------------------------------------|-------|--|
| Warren County Day Treatment (DIS-571-455) State Agency - FY 2029- Child Count DJJ Report - Rev 0                                                                                                    |                                                                                                    |       |  |
| This is the TEST site. Please be                                                                                                    | sure to complete your work on the LIVE site.                                                                                                    |       |  |
| Go To                                                                                                    |                                                                                                    |       |  |
|                                                                                                    |                                                                                                    |       |  |
| Type of Institution Definitions                                                                                                    |                                                                                                    |       |  |
| Institution for Neglected<br>Children                                                                                                    | Institution for Neglected Apublic or private residential facility, other than a foster home, that is operated for the care of children who have been committed to the institution or voluntarily placed in the institution under applicable State law, due to abandonment, neglect, or death of their parents or guardians |       |  |
| Institution for Delinquent<br>Children and Youth                                                                                                    | Institution for Delinquent A public or private residential facility for the care of children who have been adjudicated to be delinquent or in need of supervision Children and Youth                                                                                                    |       |  |
| Community Day Program                                                                                                    | nmunity Day Program A regular program of instruction provided by a State agency at a community day school operated specifically for neglected or delinquent children and youth                                                                                                    |       |  |
| * Type of Institution<br>Institution for Delinquent Children and Youth ~                                                                                                    |                                                                                                    |       |  |
| For enrollment, enter the number of children under 21 (i.e.; through age 20) years of age enrolled in a regular program of instruction on a date in the calendar year specified by the State Agency. In order to be counted as enrolled, a child must be enrolled in a state-funded regular program of instruction for at least 20 hours per week. |                                                                                                    |       |  |
| Enrollment                                                                                                    |                                                                                                    | • 16  |  |
| Multiplied by the number of day                                                                                                    | is per year that program operates                                                                                                    | * 210 |  |
| Divided by standard number of                                                                                                    | days                                                                                                    | 180   |  |

Adjusted Enrollment

18.67

10. Then, on the Enrollment page, multiplied by the number of days per year that program operates.

Click "Save and go to" "Next page" when complete.

| Type of Institution and Enrollment                                                                                            |                                                                                                    |                                                                            |  |
|----------------------------------------------------------------------------------------------------|----------------------------------------------------------------------------------------------------|----------------------------------------------------------------------------|--|
| Warren County Day Treatment (DIS-571-455) State Agency - FY 2024 - Child Count DJJ Report - Rev 0                             |                                                                                                    |                                                                            |  |
| This is the TEST site. Please be sure to complete your work on the LIVE site.                                                 |                                                                                                    |                                                                            |  |
| Go To                                                                                                    |                                                                                                    |                                                                            |  |
|                                                                                                    |                                                                                                    |                                                                            |  |
| Type of Institution Definitions                                                                                               |                                                                                                    |                                                                            |  |
| Institution for Neglected<br>Children                                                                                         | Institution for Neglected A public or private residential facility, other than a foster home, that is operated for the care of children who have been committed to the institution or voluntarily placed in the institution under applicable State law, due to abandonment, neglect, or death of their parents or guardians |                                                                            |  |
| Institution for Delinquent<br>Children and Youth                                                                              | tution for Delinquent A public or private residential facility for the care of children who have been adjudicated to be delinquent or in need of supervision dren and Youth                                                                                                    |                                                                            |  |
| Community Day Program                                                                                                    | A regular program of instruction provided by a State agency at a community day school operated specific                                                                                                    | cally for neglected or delinquent children and youth                       |  |
| Type of Institution<br>Institution for Delinquent Child<br>For enrollment, enter the numb<br>State Agency. In order to be con | ren and Youth ~<br>er of children under 21 (i.e.; through age 20) years of age enrolled in a regular program of instructi<br>unted as enrolled, a child must be enrolled in a state- funded regular program of instruction for at i                                                                                         | on on a date in the calendar year specified by the east 20 hours per week. |  |
|                                                                                                    |                                                                                                    |                                                                            |  |
| Enrollment                                                                                                    |                                                                                                    | - 16                                                                       |  |
| Multiplied by the number of days per year that program operates 210                                                           |                                                                                                    |                                                                            |  |
| Divided by standard number of days 180                                                                                        |                                                                                                    |                                                                            |  |
| Adjusted Enrollment 18.67                                                                                                    |                                                                                                    |                                                                            |  |
| DO NOT upload any student identifiable information within the report.                                                         |                                                                                                    |                                                                            |  |

11. The (Enrollment) numbers entered (Multiplied by the number of days per year that program operates) will prepopulate for the **Adjusted Enrollment**.

| arren County Day Treatment                                                                                              | (DIS-571-455) State Agency - FY 202 - Child Count DJJ Report - Rev 0                                                                                                    |                                                                                                    |
|----------------------------------------------------------------------------------------------------|----------------------------------------------------------------------------------------------------|----------------------------------------------------------------------------------------------------|
| his is the TEST site. Please h                                                                                          | e sure to complete your work on the LIVE site                                                                                                    |                                                                                                    |
| Co To                                                                                                    |                                                                                                    |                                                                                                    |
| S0 10                                                                                                    |                                                                                                    |                                                                                                    |
| Type of Institution Definitions                                                                                         |                                                                                                    |                                                                                                    |
| Institution for Neglected<br>Children                                                                                   | A public or private residential facility, other than a foster home, that is operated for the<br>voluntarily placed in the institution under applicable State law, due to abandonment, ne             | care of children who have been committed to the institution or<br>aglect, or death of their parents or guardians |
| Institution for Delinquent<br>Children and Youth                                                                        | A public or private residential facility for the care of children who have been adjudicated to be delinquent or in need of supervision                                                               |                                                                                                    |
| Community Day Program                                                                                                   | A regular program of instruction provided by a State agency at a community day school operated specifically for neglected or delinquent children and youth                                           |                                                                                                    |
| Type of Institution<br>nstitution for Delinquent Chi<br>For enroliment, enter the nun<br>State Agency. In order to be o | Idren and Youth V<br>hber of children under 21 (i.e.; through age 20) years of age enrolled in a regular pro<br>counted as enrolled, a child must be enrolled in a state-funded regular program of i | gram of instruction on a date in the calendar year specified by t<br>nstruction for at least 20 hours per week.  |
| Enrollment                                                                                                    |                                                                                                    | * 16                                                                                                    |
| Multiplied by the number of d                                                                                           | ays per year that program operates                                                                                                    | - 210                                                                                                    |
|                                                                                                    | 12500 S                                                                                                    | 10                                                                                                    |
| Divided by standard number                                                                                              | of days                                                                                                    | 10                                                                                                    |

DO NOT upload any student identifiable information within the report.

12. Click "Save and go to" "Next Page" when complete.

| Go To 🕨                  | Current Page    |  |
|--------------------------|-----------------|--|
|                          | Next Page       |  |
|                          | Previous Page   |  |
| Туре                     | Sections        |  |
| Other Title ID program d | History Log     |  |
|                          | Child Count DOC |  |

13. Under the Related Documents page, you can upload any additional documents. Upload your 202X-202X School District Calendar if you have a DJJ institution. Also, if you would like to add any additional documentation, please complete it under the "Related Documents" section.

| Related Documents                                                                                |                    |                               |
|--------------------------------------------------------------------------------------------------|--------------------|-------------------------------|
| Warren County Day Treatment (DIS-571-455) State Agency - FY 202 - Child Count DJJ Report - Rev 0 |                    |                               |
| This is the TEST site. Please be sure to complete your work on the LIVE site.                    |                    |                               |
| Go To                                                                                            |                    |                               |
|                                                                                                  |                    |                               |
|                                                                                                  | Required Documents |                               |
| Туре                                                                                             | Document Template  | Document/Link                 |
| DJJ Facilities Upload District Calendar [Upload 1 document(s)]                                   | N/A                | 202 202 DJJ Facility Calendar |
|                                                                                                  |                    |                               |
|                                                                                                  | Optional Documents |                               |
| Туре                                                                                             | Document Template  | Document/Link                 |
| Title I-D Other Documentation                                                                    | N/A                |                               |
|                                                                                                  |                    |                               |

Warning: Do not complete the KDE Checklist. This is for your KDE consultant to complete.

14. To complete and approve the report, change status to "Child Count DOC Report Completed" or "Child Count DJJ Report Completed". Then confirm. Then, change status to "Child Count Report Approved." Then confirm. This will send the report to the State Agency director for review. Lastly, the report will go to the KDE Consultant for their review.

| Status:           | Child Count DJJ Report Completed                                                                    |
|-------------------|----------------------------------------------------------------------------------------------------|
| Change Status To: | <u>Child Count DJJ Report Approved</u><br>or<br><u>Child Count DJJ Report Returned Not Approved</u> |

Note: If you want to provide any commentary on data, navigate to "sections" and select "Create Comment," type your commentary, then select "Save and Go to."

|   | Current Page                   |                |
|---|--------------------------------|----------------|
|   | Next Page                      |                |
| I | Previous Page                  |                |
| 0 | Sections                       |                |
|   | History Log                    | History Log    |
|   | Contacts >                     | Create Comment |
|   | Title I-D Performance Report > |                |

A Quick Step- by- Step Guide to Completing the

## Title I-D, Subpart 1 Annual Child Count Report

- 1. GMAP log in.
- 2. Go to the <u>"funding"</u> tab on the main menu.
- 3. Select *"application supplements."*
- 4. Change the year to the upcoming year from the drop- down menu. \**Note: The years will change annually*
- Click the "<u>Child Count DJJ Report</u>" or the "<u>Child Count DOC Report</u>" under the "Additional Applications" or "District Application Supplement" headers.
- 6. Select your "District/Facility Title I-D Subpart 1 Child Count."
- 7. Change the status to <u>"started"</u> (located at the top of the Child Count Report Sections page)
- 8. Confirm change status.
- 9. Enter data.
- 10.Upload your **202X-202X** <u>School District Calendar</u> (please use the attached example from last year) \*Note: The years will change annually
- 11. When finished, change the status to "completed."